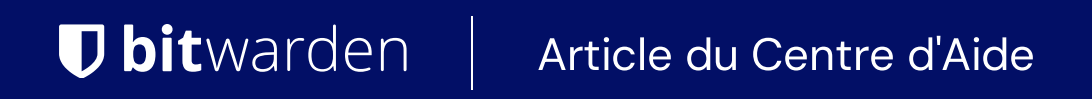

### PASSWORD MANAGER > ADMINISTRATION DES CHAMBRES FORTES

# Dossiers

Afficher dans le centre d'aide: https://bitwarden.com/help/folders/

### **Dossiers**

Les dossiers sont des structures utilisées pour organiser votre coffre-fort individuel en rassemblant les identifiants, les cartes, les identités et les notes sécurisées. L'utilisation de dossiers est un excellent moyen de faciliter la recherche des éléments de votre coffre-fort. Tout élément du coffre-fort peut être ajouté à un dossier, y compris les éléments partagés avec vous par une organisation.

### **♀** Tip

Les éléments ajoutés à un dossier apparaîtront toujours dans votre coffre-fort lorsque l'option **Tous les coffres-forts** est sélectionnée dans le menu Filtre, et la suppression d'un dossier ne supprimera **pas** les éléments qu'il contient.

### Créer un dossier

Les dossiers peuvent être créés, renommés et supprimés à partir de n'importe quelle application client Bitwarden :

#### ⇒Coffre web

Pour créer un dossier, cliquez sur le bouton + New et choisissez Folder dans la liste déroulante :

| Password Manager    | All vaults                                            |                                    | + New 🎬 🔲                                                                                                    |
|---------------------|-------------------------------------------------------|------------------------------------|----------------------------------------------------------------------------------------------------|
| 🗇 Vaults            | FILTERS (?)                                           |                                    | Image: Symplemetric Symplemetric Symplemet |
| 🖉 Send              |                                                       |                                    | Identity                                                                                                    |
| $\sim$ Tools $\sim$ | Search vault                                          | Company Credit Card<br>Visa, *4242 | My or D Note :                                                                                                    |
| Generator           | <ul> <li>✓ All vaults</li> <li>○ More with</li> </ul> | My Mailing Address                 | - Folder                                                                                                    |
| Import data         | My Vault<br>My Organiza :<br>H New organization       | Brett Warden                       | Me Collection                                                                                                    |

Ajouter un dossier

Une fois créé, vous pouvez renommer ou supprimer un dossier à tout moment en sélectionnant le dossier et en cliquant sur l'icône du l'crayon :

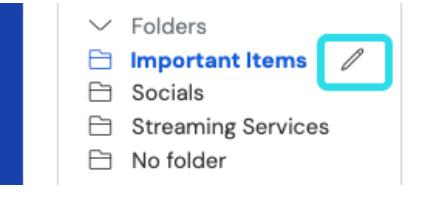

Modifier ou supprimer un dossier

### ⇒Extension de navigateur

Pour créer un dossier, sélectionnez le menu 🖉 Settings, sélectionnez l'option Folders et tapez/sélectionnez l'icône + Add :

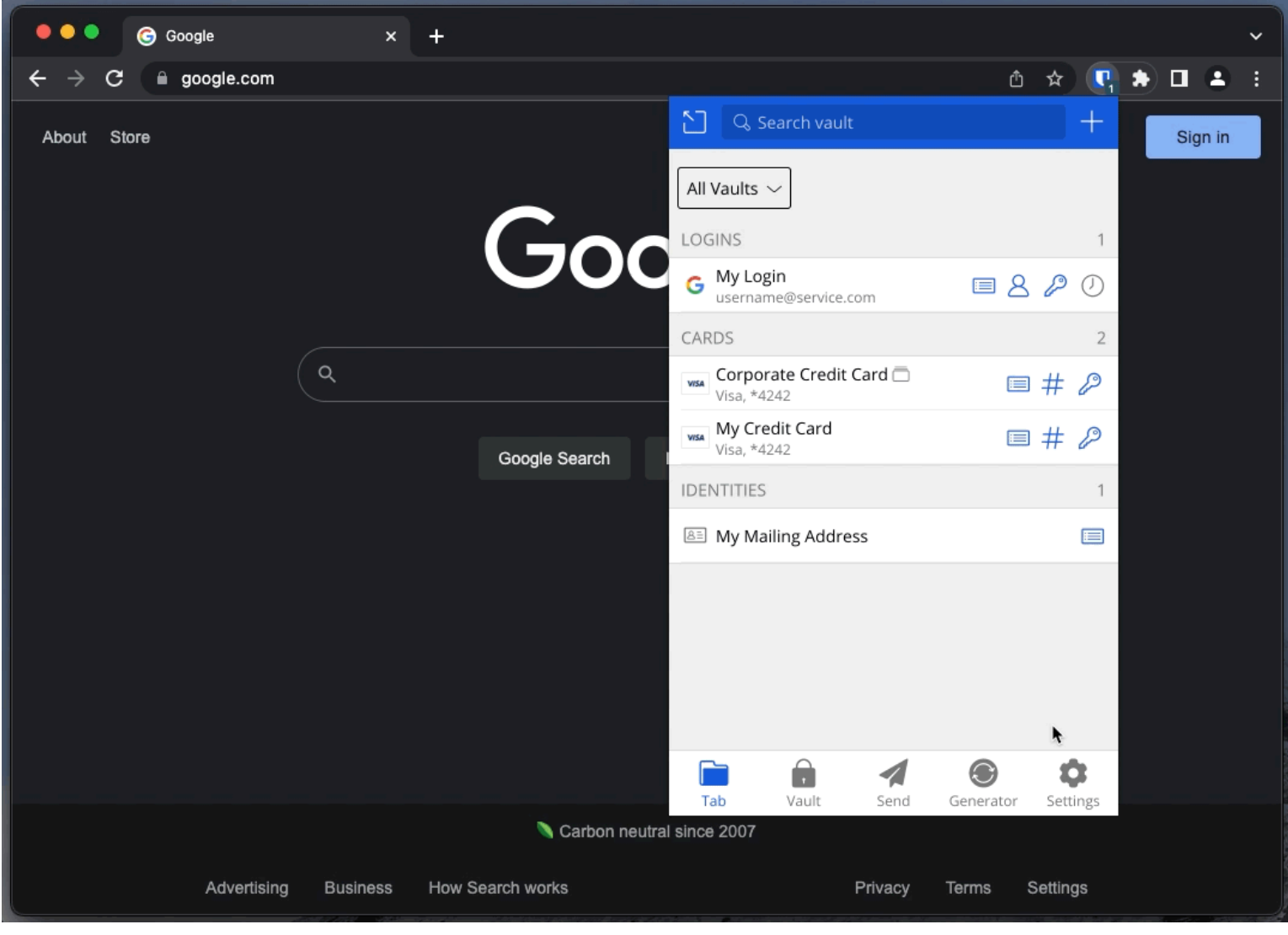

Ajouter un dossier

Une fois créé, vous pouvez renommer ou supprimer un dossier à tout moment à partir du même menu en sélectionnant un dossier existant :

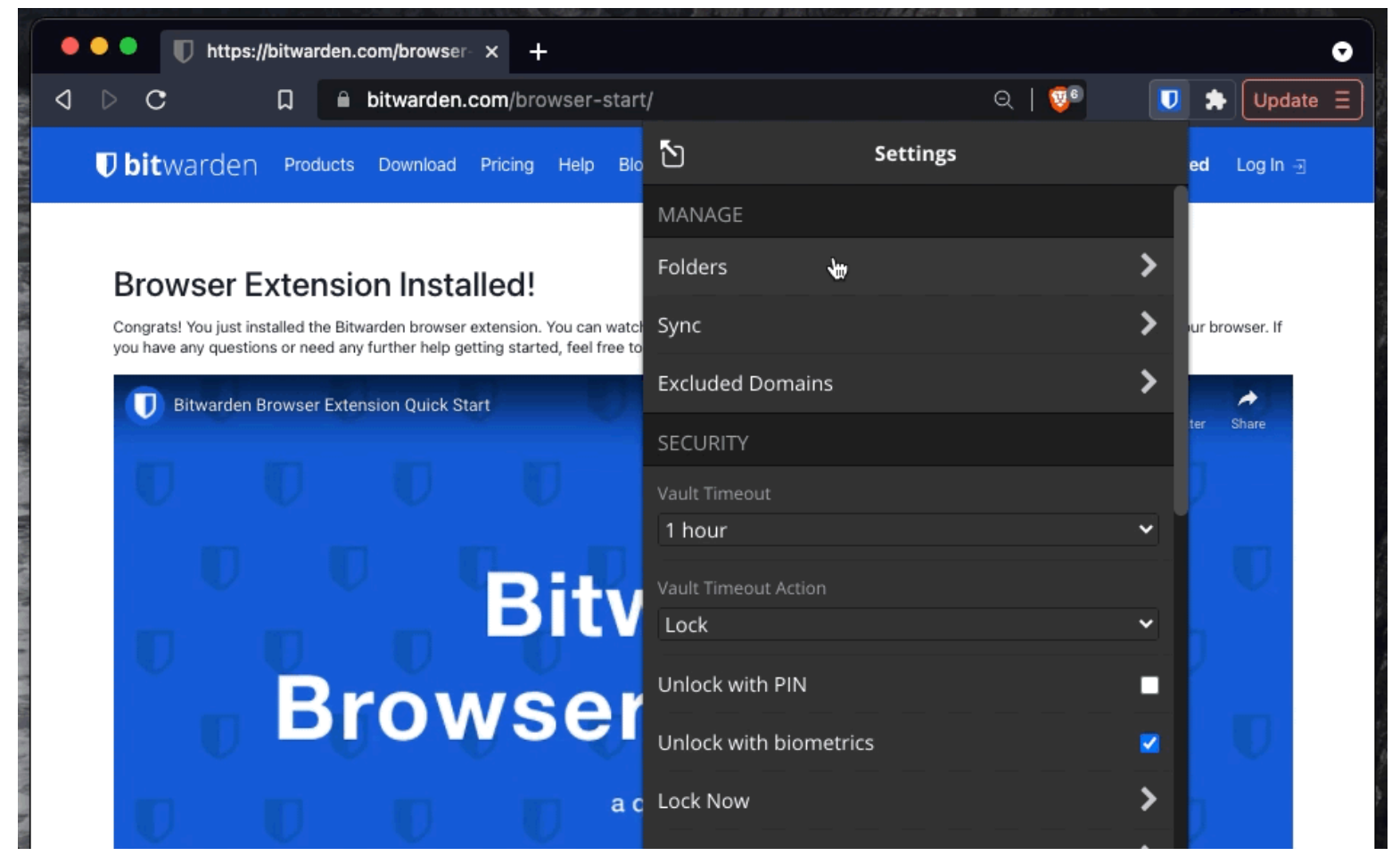

Supprimer un dossier

### ⇒Ordinateur

Pour créer un dossier, sélectionnez l'icône + Ajouter dans la liste des dossiers :

|                    | 🔍 Search Vault             |                                          | $^{	extbf{B}}$ bitwardenuser@bitwarden $\sim$ |
|--------------------|----------------------------|------------------------------------------|-----------------------------------------------|
| $\sim$ ALL VAULTS  | Visa, *4242                | ITEM INFORMATION                         |                                               |
| 8 My Vault         | 💮 Item With Attachment     | Name                                     |                                               |
| My Organization    | My Credit Card             | My Login                                 |                                               |
| 000 All Iterat     | Visa, *4242                | Username                                 |                                               |
|                    | username@service.com       | username@service.com                     |                                               |
| C2 Favorites       | BE My Mailing Address      | Password                                 |                                               |
| Jrash              | - My Note                  |                                          |                                               |
| $\sim$ types       |                            |                                          |                                               |
| ⑤ Login            | shared_username            | Website                                  |                                               |
| Card               | Organization-owned Login 🗖 | google.com                               |                                               |
| 🔠 Identity         | Twitter Login              | Undated May 10, 2022, 2020 F7 DM         |                                               |
| 🕞 Secure Note      | my_username                | <b>Opdated:</b> May 18, 2022, 3:22:57 PM |                                               |
|                    | )                          |                                          |                                               |
| 🖻 Socials          |                            |                                          |                                               |
| Streaming Services |                            |                                          |                                               |
| 🗎 No Folder        |                            |                                          |                                               |
| $\sim$ collections |                            |                                          |                                               |
| Finance            |                            |                                          |                                               |
| Productivity Tools |                            |                                          |                                               |
| My Vault Send      | +                          | 2<br>2                                   | Ē                                             |

Ajouter un dossier

Une fois créé, vous pouvez renommer ou supprimer un dossier à tout moment en survolant l'icône du 🖉 crayon :

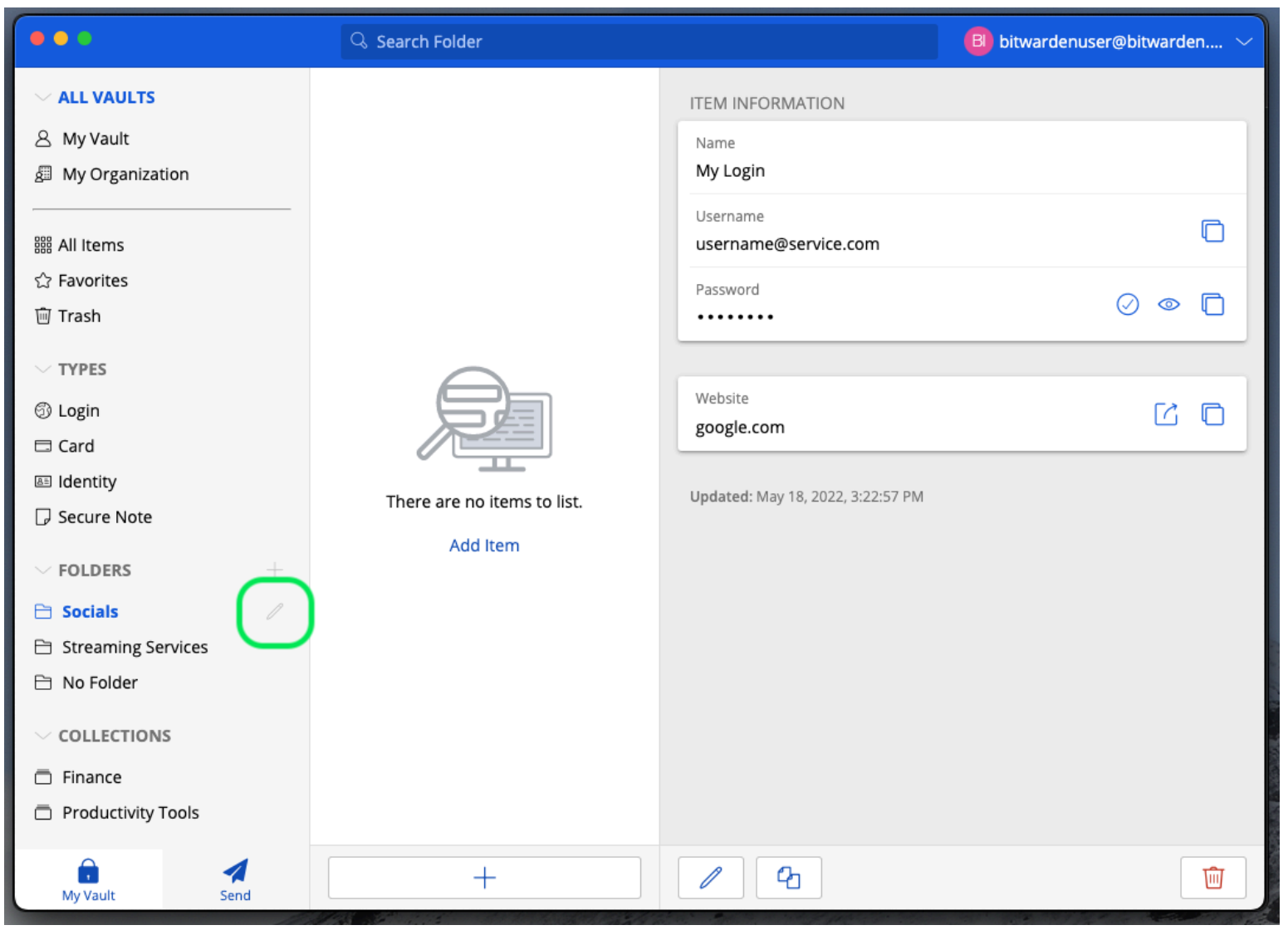

### ⇒Mobile

Modifier ou supprimer un dossier

Pour créer un dossier, appuyez sur le menu <sup>®</sup> **Settings**, appuyez sur l'option **Vault** et appuyez sur l'option **Folders**. Appuyez sur l'icône + **Ajouter** pour ajouter un dossier. Une fois créé, vous pouvez renommer un dossier à partir du même menu en appuyant sur le dossier, ou supprimer le dossier à l'aide du menu :

#### Secure and trusted open source password manager for business

|       | al 🗢 🗔 |
|-------|--------|
| Vault |        |
|       |        |
|       |        |
|       | ß      |
|       | Vault  |

| 10:30 |         | al 🗢 <b>5</b> 3) |
|-------|---------|------------------|
| Close | Folders | (+)              |
|       |         |                  |

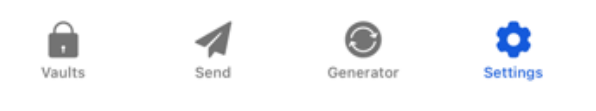

Dossiers sur mobile

### ⇒CLI

Pour créer un dossier, utilisez la commande :

| Bash                                       |  |  |
|--------------------------------------------|--|--|
| bw create folder <foldername></foldername> |  |  |

Vous pouvez modifier un dossier existant en utilisant **bw edit** et en supprimer un en utilisant **bw delete folder**. Pour plus d'informations, veuillez vous référer à la documentation Bitwarden CLI.

#### (i) Note

Si vous êtes membre d'une organisation, les collections seront affichées sous vos dossiers dans le menu Filtres.

Il existe des similitudes entre les dossiers et les collections. Les **dossiers organisent votre coffre-fort individuel** (mais peuvent inclure des éléments partagés) et vous sont propres, alors que les collections sont partagées entre les membres d'une organisation.

#### **Dossiers imbriqués**

Les dossiers peuvent être "imbriqués" afin de les organiser logiquement dans votre coffre-fort. Il n'y a pas de limite à la profondeur à laquelle vous pouvez imbriquer les dossiers, mais la création d'un trop grand nombre de niveaux peut interférer avec l'interface de votre coffre-fort.

#### (i) Note

La recherche dans un dossier "parent" n'inclura pas les éléments des dossiers imbriqués dans celui-ci comme résultats potentiels de la recherche. Pour plus d'informations, voir Recherche dans le coffre-fort.

| <ul> <li>✓ Folders</li> <li>☐ Important Items</li> <li>✓ Socials</li> <li>☐ Nested Folder </li> </ul> |
|----------------------------------------------------------------------------------------------------|
| <ul><li>Streaming Services</li><li>No folder</li></ul>                                                |

Dossiers imbriqués

Pour créer un dossier imbriqué, donnez à un nouveau dossier un nom qui inclut le dossier "parent" suivi d'une barre oblique (/), par exemple Socials/Forums.

S'il n'existe pas de dossier portant le nom "parent" correspondant, le dossier ne sera pas imbriqué et son titre sera affiché au complet.

#### Déplacer des éléments vers un dossier

Une fois que vous avez créé un dossier dans votre coffre-fort, il existe plusieurs façons d'y déplacer des éléments :

### ⇒Coffre web

À partir de la chambre forte, vous pouvez soit

 Accédez à l'écran Ajouter un élément ou Modifier un élément, sélectionnez votre nouveau dossier dans la liste déroulante Dossier et enregistrez votre élément :

| Password Manager          | All Edit login                                             | × | + New 888 💷                           |
|---------------------------|------------------------------------------------------------|---|---------------------------------------|
| 🗇 Vaults                  | Fil Item details                                           | ☆ |                                       |
| 🗇 Send                    | Litem name (required)                                      |   | · · · · · · · · · · · · · · · · · · · |
| $\ll$ Tools $\sim$        | Personal Login                                             |   | Ay Organiz                            |
| ╤ Reports                 | Owner Folder Important Items                               | • | _                                     |
| $\otimes$ Settings $\sim$ | Important Items                                            |   | <u>۱</u> ۰                            |
|                           | Login credentials Socials                                  |   |                                       |
|                           | Username Socials/Nested Folder                             |   | 4 <b>•</b> :                          |
|                           | Streaming Services                                         |   |                                       |
|                           | Password No folder                                         |   |                                       |
|                           | E Use the generator   C to create a strong unique password |   | Ac :                                  |

Déplacer un élément dans un dossier

Naviguez jusqu'à la vue Vaults, sélectionnez les éléments que vous souhaitez déplacer et utilisez le menu d'options du niveau supérieur : pour sélectionner le bouton Ave Selected (Déplacer la sélection). Dans la boîte de dialogue Déplacer la sélection, choisissez le dossier vers lequel vous souhaitez déplacer le(s) élément(s):

| D Password Manager     | All vaults                  |                                    | + New 📖 💷                          |
|------------------------|-----------------------------|------------------------------------|------------------------------------|
| Vaults                 | FILTERS                     | All Name                           | Owner :                            |
| 🕼 Send                 |                             |                                    | 🖹 Add to folder                    |
| $rak{l}$ Tools $\sim$ | Q Search vault              | Company Credit Card<br>Visa, *4242 | My Organiz 🗇 Assign to collections |
| ≅ Reports              | ✓ All vaults                | linear to add #1                   | 🔟 Delete                           |
| 🕸 Settings 🛛 🗸 🗸       | My vault<br>My Organization | myusername                         | Mo                                 |
|                        | + New organization          | Item to add #2                     | Me                                 |
|                        | ✓ All items                 | myusername                         |                                    |

Déplacer des éléments vers un dossier

### ⇒Extension de navigateur

Ouvrez l'élément du coffre-fort que vous souhaitez déplacer, sélectionnez le menu déroulant **Dossiers** et choisissez le dossier dans lequel déplacer l'élément :

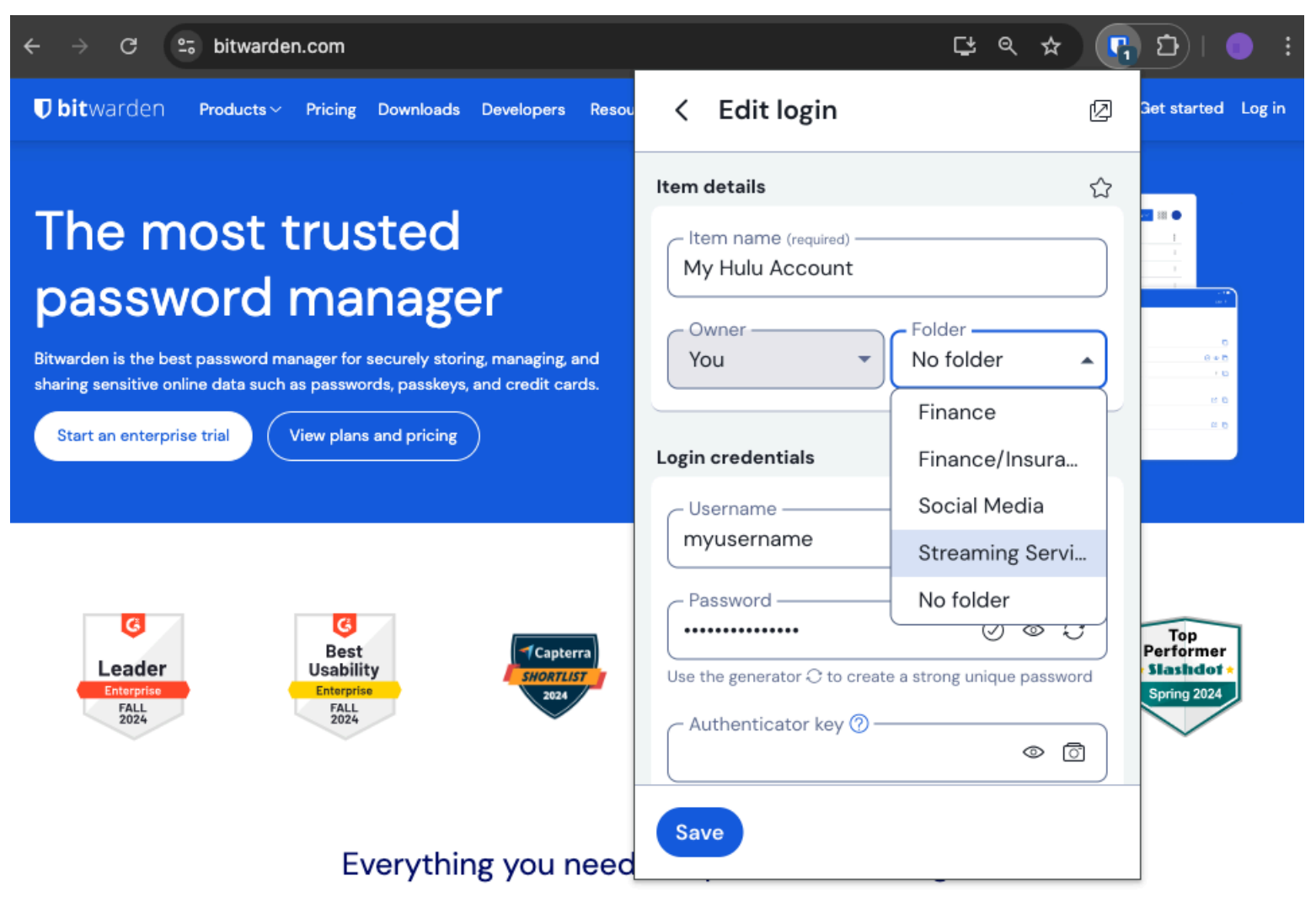

Déplacer un élément dans un dossier

### ⇒Ordinateur

Ouvrez l'élément du coffre-fort que vous souhaitez déplacer, sélectionnez le menu déroulant **Dossiers** et choisissez le dossier dans lequel déplacer l'élément :

| •••                | ${\mathbb Q}_{{\mathbb Q}}$ Search Vault  |                             | $f B$ bitwardenuser@bitwarden $\lor$ |
|--------------------|-------------------------------------------|-----------------------------|--------------------------------------|
| $\sim$ ALL VAULTS  | Visa, *4242                               | Name<br>Twitter Login       |                                      |
| A My Vault         | 💮 Item With Attachment                    | Twitter Login               |                                      |
| My Organization    | Wisa, *4242                               | Username<br>my_username     | 0                                    |
| All Items          | G My Login<br>username@service.com        | Password                    | ⊘ ⊚ €                                |
| ☆ Favorites        | See My Mailing Address                    |                             |                                      |
| 🔟 Trash            |                                           | Authenticator Key (TOTP)    |                                      |
| ✓ TYPES            | My Note     Organization-owned Item       |                             |                                      |
| 🗇 Login            | shared_username                           | 1014                        |                                      |
| 🗔 Card             | Organization-owned Login  shared_username | https://twitter.com         | \$                                   |
| 🔠 Identity         | Twitter Login                             |                             |                                      |
| 🕞 Secure Note      | my_username                               |                             |                                      |
| $\sim$ folders $+$ |                                           | Folder                      |                                      |
| 🗎 Socials          |                                           | No Folder                   | ~                                    |
| Streaming Services |                                           | Envorito                    |                                      |
| 🗎 No Folder        |                                           | ravonte                     |                                      |
| $\sim$ collections |                                           | Master password re-prompt ⊘ |                                      |
| Finance            |                                           | Attachments                 | >                                    |
| Productivity Tools |                                           | NOTES                       |                                      |
| My Vault Send      | +                                         | Cancel                      | $\ominus$                            |

#### ⇒Mobile

Déplacer un élément dans un dossier

Ouvrez l'élément du coffre-fort que vous souhaitez déplacer, appuyez sur le menu déroulant **Dossiers** et choisissez le dossier dans lequel déplacer l'élément :

#### Secure and trusted open source password manager for business

| 9:44                        |             | 'II 送 | 74        | 9:4       |                         | ,       |           |
|-----------------------------|-------------|-------|-----------|-----------|-------------------------|---------|-----------|
| Cancel                      | Edit item   | Save  | ÷         | ×         | Edit item               | Save    | :         |
| ITEM INFORMATION            |             |       |           | ITEM      | INFORMATION             |         |           |
| Name<br>Rippling Account    |             |       |           | Ri        | ppling Account          |         |           |
| Username<br>myusername      |             |       | S         | m         | yusemame                |         | I         |
| Password                    |             | 0     | G         | - Pa      | ssword .                | $\odot$ | I         |
| •••••                       | •••••       | 0     | Č         | AUT       | HENTICATOR KEY (TOTP)   |         |           |
| Authenticator key (TOTP     | )           |       | _         | C         | Set up TOTP             |         |           |
|                             | Set up TOTP |       |           |           |                         |         |           |
| URIS                        |             |       |           | URIS      |                         |         |           |
| uri<br>https://rippling.com | n/          |       | ۲         | ht        |                         |         | ۲         |
|                             | New URI     |       | $\supset$ | $\subset$ | New URI                 |         | $\supset$ |
| MISCELLANEOUS               |             |       |           | MISC      | ELLANEOUS               |         |           |
| Folder<br>Finance/Insurance | ,           |       |           | Fi        | lder<br>nance/insurance |         | ~         |
| Favorite                    |             | (     |           | Favo      | rite                    | (       | 0         |
| Master password re-         | prompt 🕐    | (     |           |           |                         | _       |           |

### ⇒CLI

Déplacer un élément dans un dossier

Utilisez la commande by edit pour manipuler l'attribut folderId de l'objet JSON de l'élément du coffre-fort, comme dans l'exemple suivant :

#### Bash

bw get item 7ac9cae8-5067-4faf-b6ab-acfd00e2c328 <Markdown id="7j5zoKrVKfAeuwXSrKN6Y3" /> bw edit item 7ac9cae8-5067-4faf-b6ab-acfd00e2c328

#### **⊘** Tip

L'utilisation de l'édition vous obligera à :

- Utilisez la commande get avec l'identifiant exact de l'élément que vous souhaitez modifier.
- Connaître l'ID de dossier exact du dossier vers lequel vous souhaitez le déplacer.
- Manipulez l'objet JSON (en particulier l'attribut folderId) à l'aide d'un processeur JSON en ligne de commande tel que jq.
- Utilisez la commande encode pour encoder les modifications apportées à l'objet JSON.

Si vous n'êtes pas familier avec l'utilisation de l'une de ces parties, veuillez vous référer à la documentation CLI de Bitwarden.

#### **∂** Tip

Les éléments partagés avec vous par une organisation peuvent être ajoutés à vos dossiers, ce qui n'aura d'incidence que sur la façon dont l'élément apparaît dans votre coffre-fort individuel (par exemple, l'ajout d'un élément à un dossier ne donnera à personne l'accès à ce dossier et ne modifiera pas le fait qu'il se trouve dans un dossier de leur coffre-fort individuel).